## Standard Application Online Training for Community-Based Organizations

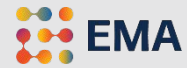

# **Overview**

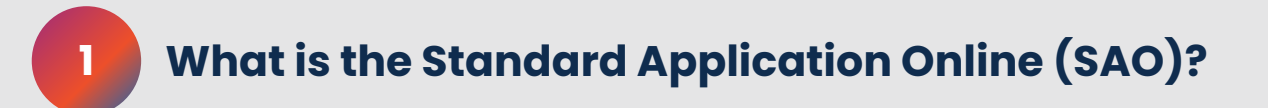

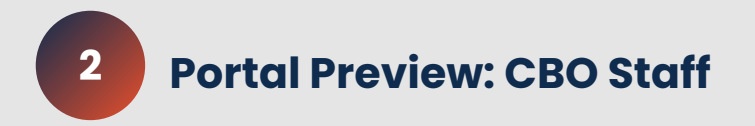

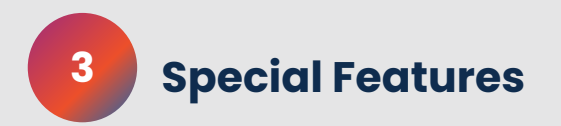

#### A streamlined process for students & families

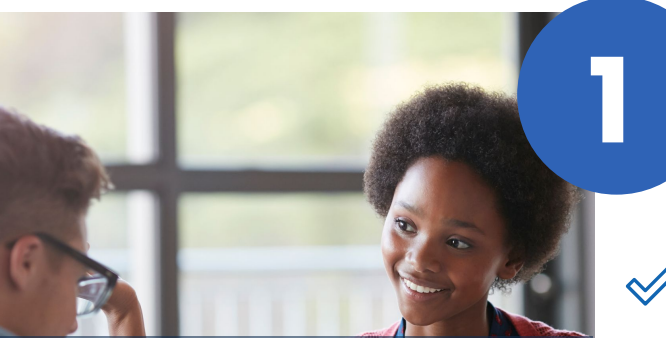

Alleviates the stress of applying to independent schools by streamlining the process for applicants and their families

**ONE** standard application, accepted by an average of 400 top private schools

over the past 5 years in North America

Students and parents fill out **ONE** application

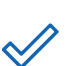

Teachers fill out ONE recommendation

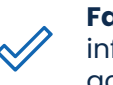

Families enter household information **ONE** time to be used across SAO, SSAT, and Snapshot

#### **ALL** selected schools receive application materials

FMA

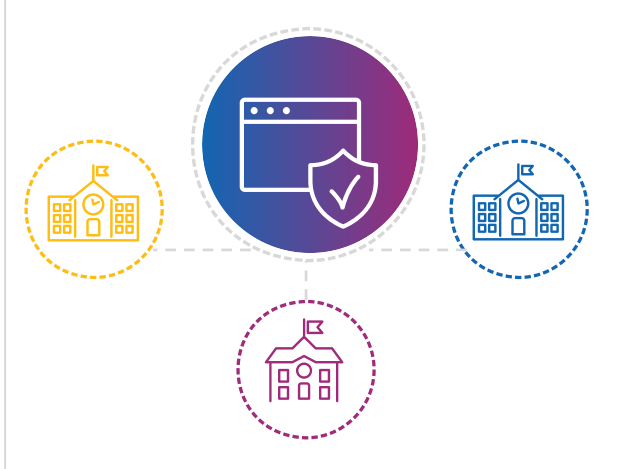

EMA's help center provides families assistance with all aspects of the SAO; available via phone calls, live chats, and mails

#### SAO for Community-Based Organizations

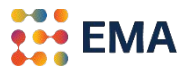

- When your CBO opts-in to the SAO for the All-Access Initiative, students indicate your CBO as a CBO Advisor and you manage their applications to independent schools accepting the SAO.
  - Automated opt-in process.
  - Provide specific instructions to your scholars about your process.
  - Manage your students' applications electronically through the Advisor Workstation.
  - Automated SAO fee waivers to applicants.
  - Submit an application once the Student Profile is complete at 100%.

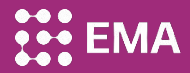

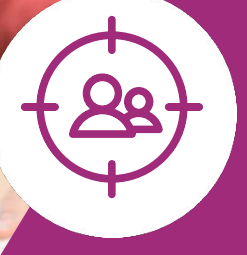

# Portal Preview: CBO Advisors

5

#### Two Types of Advisors

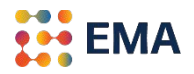

**SSAT Score Advisor** - a family assigns the CBO advisor during their SSAT registration process. If a family forgets to add your CBO as the SSAT Advisor during SSAT registration, there is an opportunity to add through the Score Workstation.

**CBO Advisor** - a family assigns the CBO advisor when they create a new account to start the SAO via **Apply to Schools**.

#### **CBO** Advisor

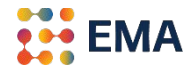

- Manages applications components on behalf of, or in partnership with a scholar-family.
- Creates a list of schools where an application can be sent.
- Monitors the status of a scholar's applications and upload documents for the application.
- Submits the application to schools on behalf of the scholar with built-in fee waiver.

### Log Into Your Member Access Portal (MAP)

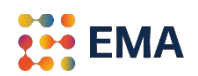

- Go to portal.ssat.org and enter your Username and Password.
- Your Username is your work email address.
- If you forgot your password, please click on "Forgot Password" to reset. An email from the "EMA Team" will land in your inbox. Check the spam folder if you do not receive an email within 2-3 minutes.

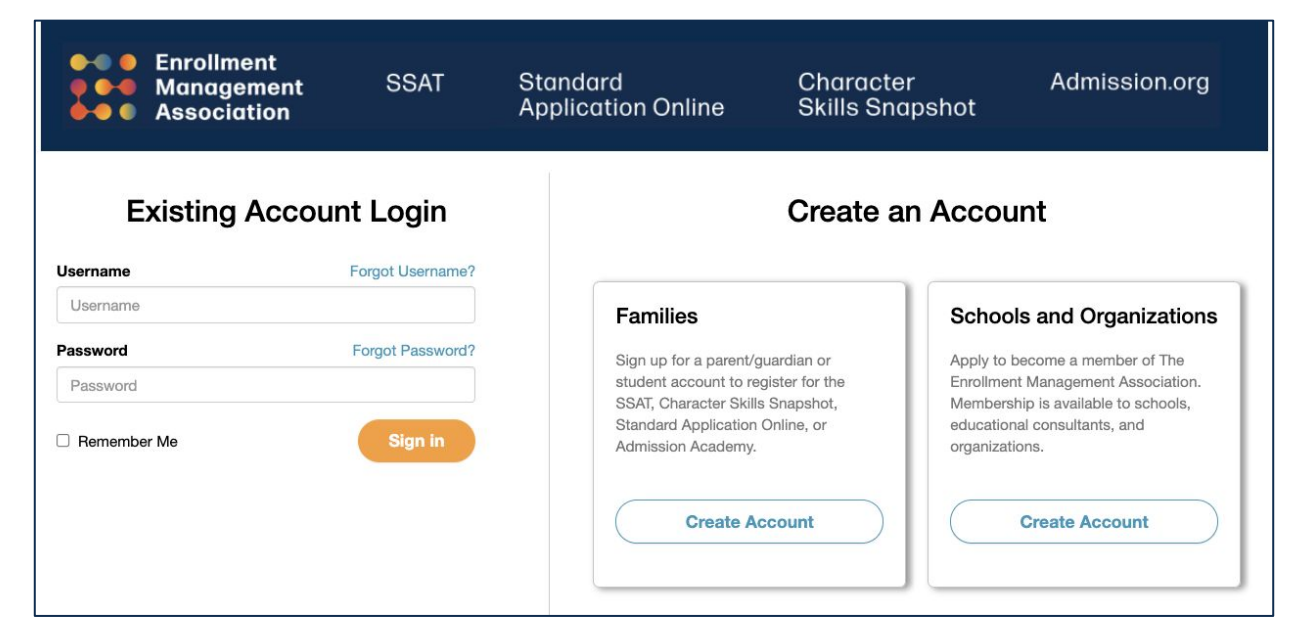

#### **Get Started**

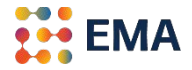

• Click on either the **Applicants tile** or **Applicants tab** > SAO Setup to get started.

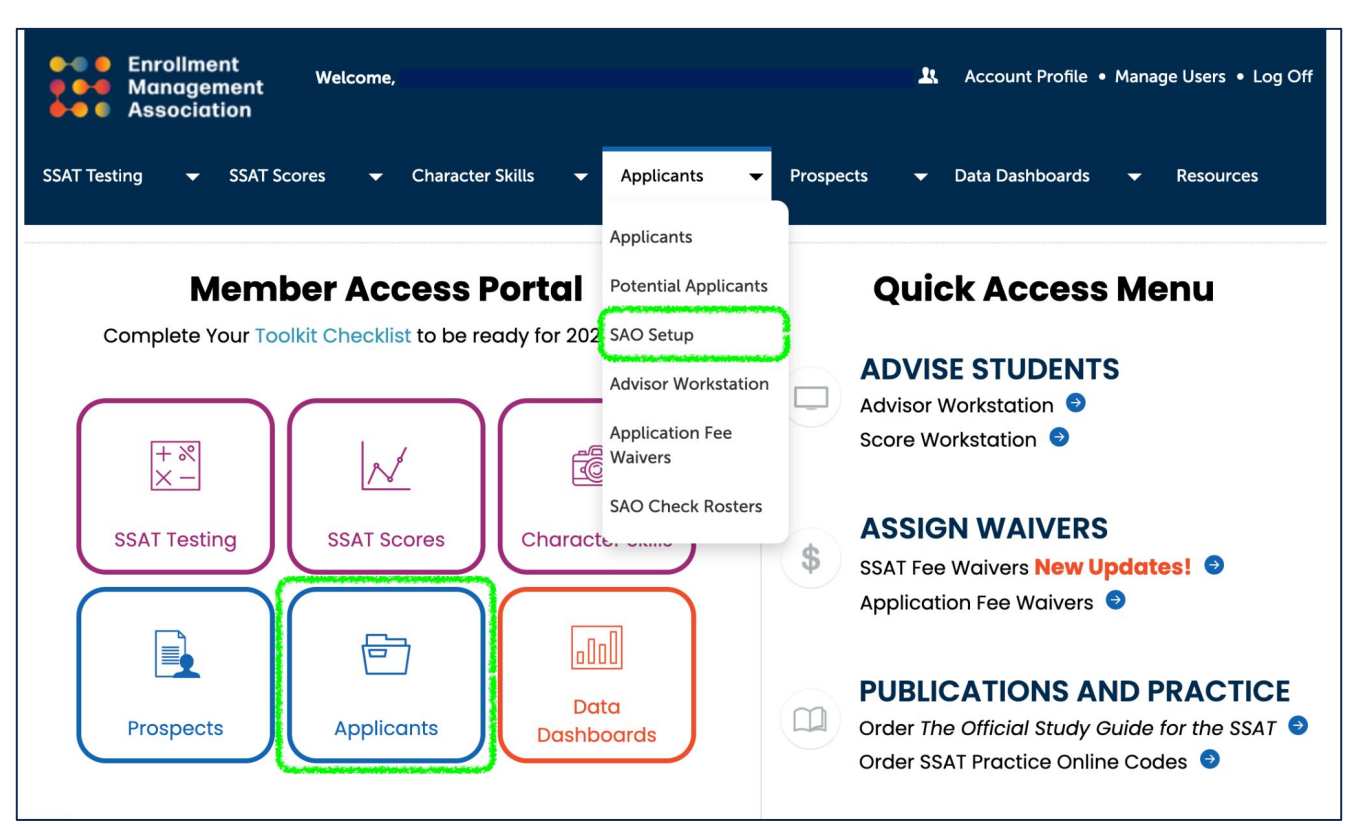

EMA

# Member Access Portal

Homepage for your team that offers easy navigation to all of EMA's tools, including the **Advisor Workstation** for scholars.

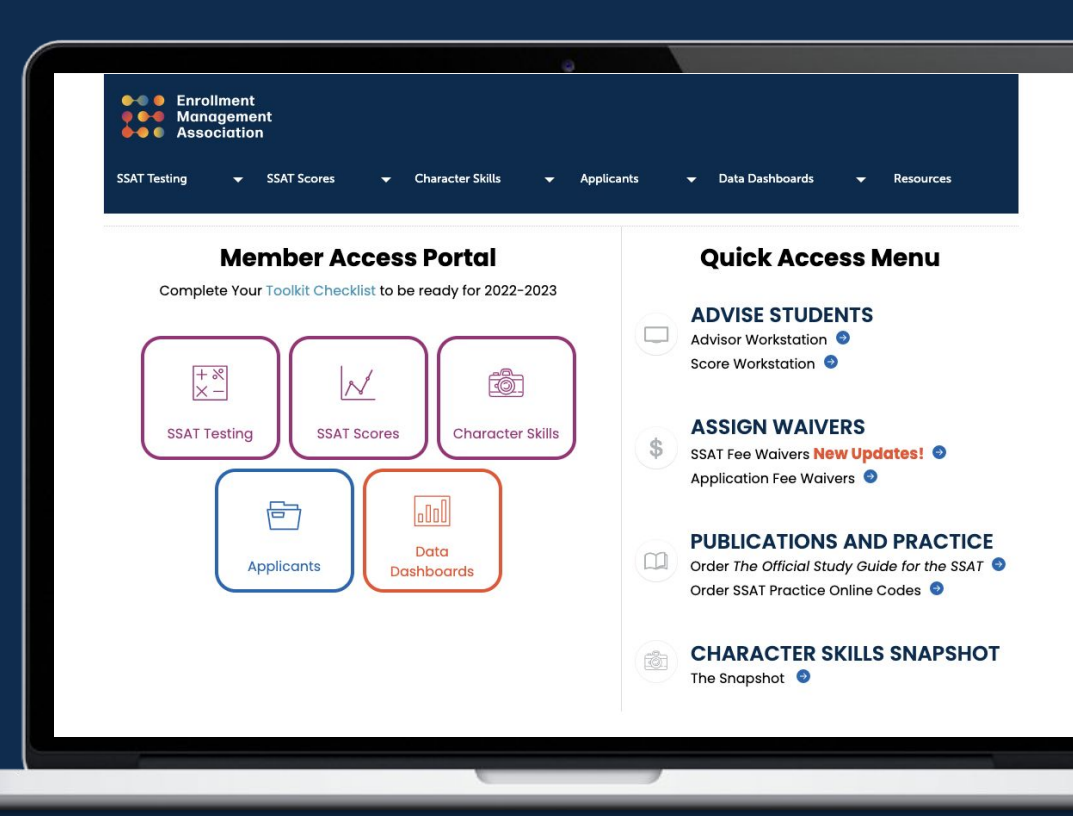

## Manage Your Application

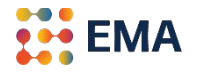

• Following the notification of opting-in, this Application Set Up page appears. The application for your program has been automatically published.

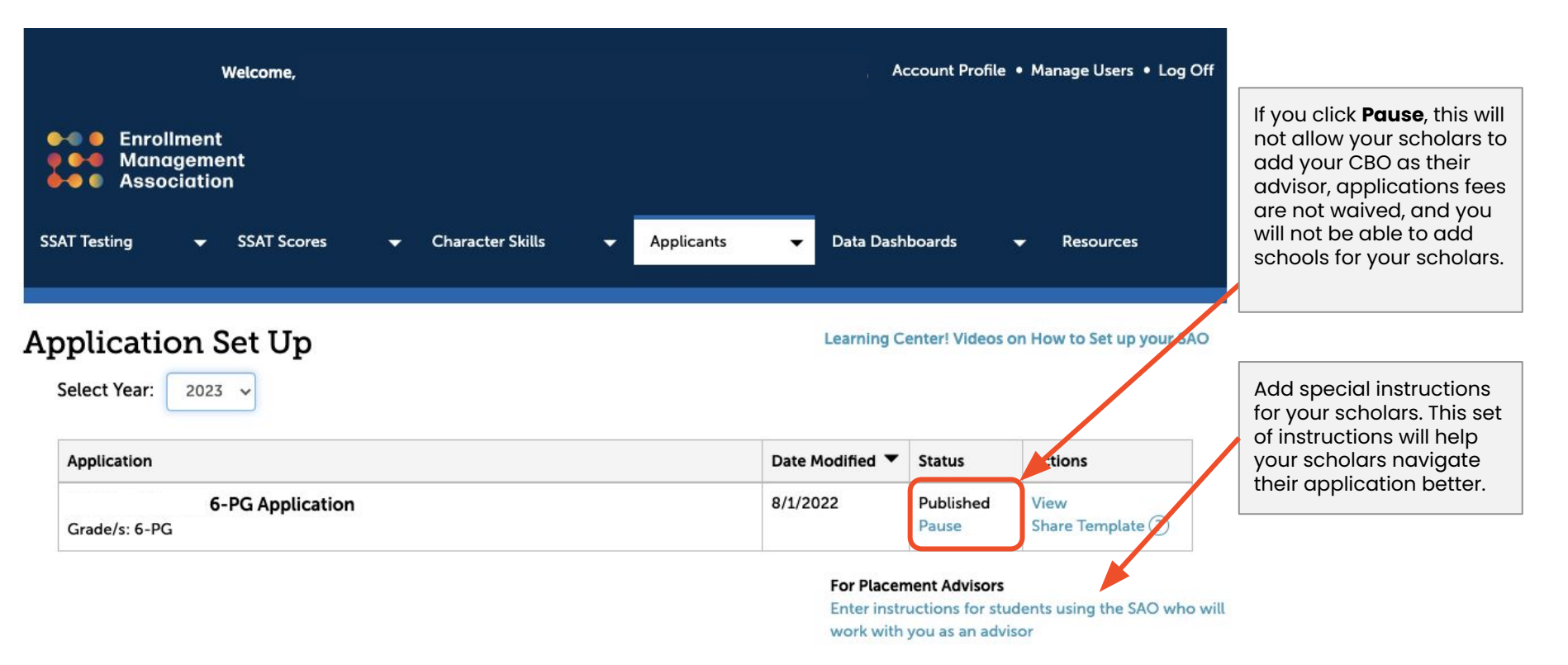

## **Special Instructions**

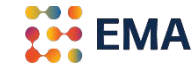

• List instructions that will help your scholar-families understand your specific process.

|                                               | Instructions<br>Logo<br>Coming<br>Soon                                                                                                    |                 |
|-----------------------------------------------|----------------------------------------------------------------------------------------------------|-----------------|
| Briefly                                       | Your Placement Process                                                                                                    |                 |
| describe your<br>placement                    | Briefly describe the way your placement process works, to help students understand how you will assist them in submitting their SAO applications to participating schools.                                                                            |                 |
| process.                                      | h P Formats - B Z E Ξ Ξ Ξ Ξ Ξ Ξ Ξ - E - Ξ Ξ Φ Ω                                                                                                    |                 |
|                                               |                                                                                                    |                 |
|                                               | p point                                                                                                    | RED BY TINHMCE  |
| Forms and                                     | Family/Student Responsibilities - Sections and Deadlines                                                                                                    |                 |
| components that the<br>student and/or         | Provide information and deadlines for the sections and parts of the application students must complete (if applicable).                                                                                                    |                 |
|                                               |                                                                                                    |                 |
|                                               | POWE                                                                                                    | RED BY TINYIMCE |
| Forms and<br>components you<br>will complete. | Advisor Responsibilities - Sections and Deadlines<br>Let students show which parts of the SAD application (forms/sections) you will complete for them. You may want to include your timeline so that students can follow those submission<br>eccount: | s in their      |
| ormetriscomm.#1252636                         | や か Formats - B I 臣 王 王 王 王 王 王 王 王 王 王 王 王 王 王 王 王 王 王                                                                                                    |                 |
|                                               |                                                                                                    |                 |
|                                               |                                                                                                    |                 |

#### **Advisor Workstation**

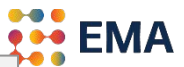

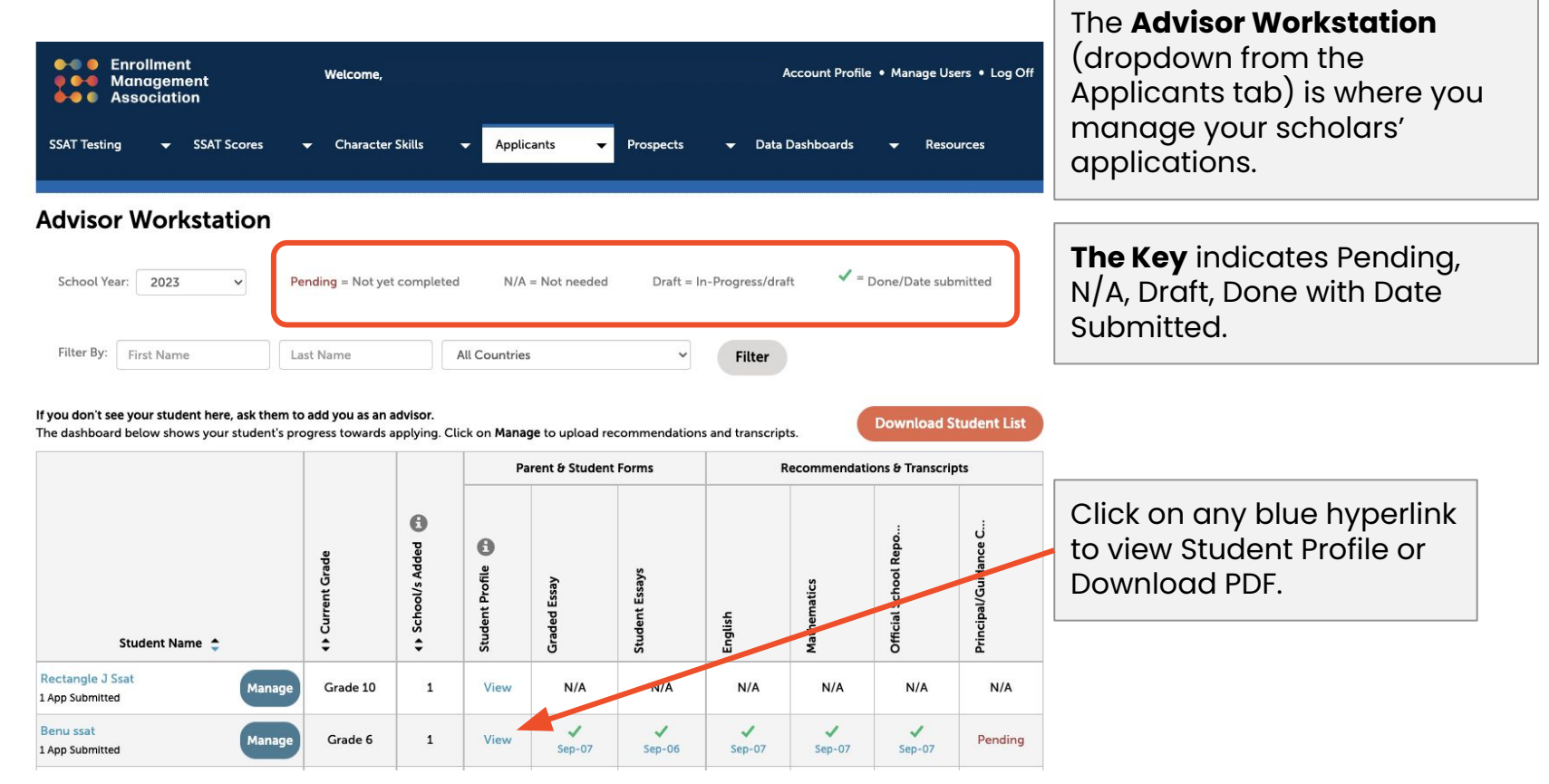

#### **Teacher Recommendations**

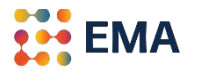

#### Two methods:

**Online**—Scholars assign teacher recommendation forms from their portal directly. Teachers complete the recommendation forms by email and those forms are sent through the SAO.

**Advisors Upload**—Scholars DO NOT assign their teacher recommendations from their portal. You collect recommendations from your office or their school and upload the PDF recommendations via Advisor Workstation.

#### **Online Teacher Recommendations**

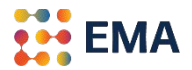

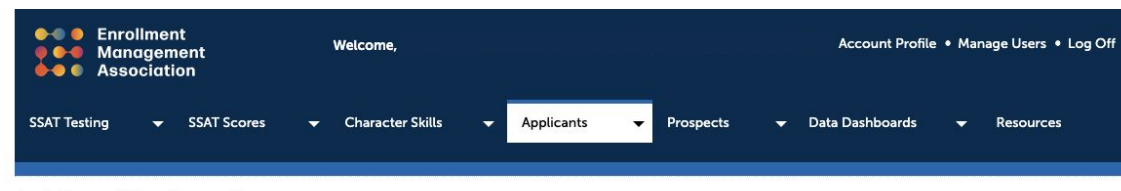

#### **Advisor Workstation**

| School Year | thool Year: 2023 | ~ | Pending = Not yet completed | d N/A = Not needed | Draft = In-I | Progress/draft | = Done/Date submitted |
|-------------|------------------|---|-----------------------------|--------------------|--------------|----------------|-----------------------|
| Filter By:  | First Name       |   | Last Name                   | All Countries      | ~            | Filter         |                       |

#### If you don't see your student here, ask them to add you as an advisor.

The dashboard below shows your student's progress towards applying. Click on Manage to upload recommendations and transcripts.

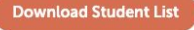

|                                            |                                   |                | Pa              | arent & Studen | t Forms        | 1       | Recommendati | ions & Transcri      | ots                  |
|--------------------------------------------|-----------------------------------|----------------|-----------------|----------------|----------------|---------|--------------|----------------------|----------------------|
| Student Name 🗢                             | <ul> <li>Current Grade</li> </ul> | School/s Added | Student Profile | Graded Essay   | Student Essays | English | Mathematics  | Official School Repo | Principal/Guidance C |
| Rectangle J Ssat<br>1 App Submitted Manage | Grade 10                          | 1              | View            | N/A            | N/A            | N/A     | N/A          | МА                   | N/A                  |
| Benu ssat<br>1 App Submitted               | Grade 6                           | 1              | View            | Sep-07         | Sep-06         | Sep-07  | Sep-07       | Sep-07               | Pending              |

You may view and download the teacher recommendation by clicking on the blue hyperlink.

#### Advisor Upload Teacher Recommendations

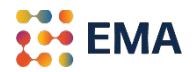

#### Advisor Workstation

= Done/Date submitted Pending = Not yet completed N/A = Not needed Draft = In-Progress/draft School Year: 2023 Filter By: First Name All Countries Last Name × Filter If you don't see your student here, ask them to add you as an advisor. Download Student Lis The dashboard below shows your student's progress towards applying. Click on Manage to upload recommendations and transcripts Parent & Student Forms Recommendations & Transcripts 0 0 5 Student Name \$ Rectangle J Ssat anage Grade 10 1 View N/A N/A N/A N/A N/A N/A 1 App Submitted Benu ssat 1 1 1 Grade 6 1 View Pending 1 App Submitted Sep-07 Sep-06 Sep-07 Sep-07 Sep-07 Square Ssat Grade 6 1 View N/A N/A N/A N/A N/A N/A Andy Ssat 1 Grade 9 1 View Pendina Pending Pending Pending Oct-11 Bimb ssat Grade 10 1 View Pending Pending Pendina Pending Pending 1 App Submitted 1 1 ~ Rafiki Ssat Grade 3 View Draft Pending 1 Oct-10 Oct-11 Oct-10 Oct-10 Tasva ssat 1 1 1 1 ~ Grade 8 Pending 1 View Nov-11 Nov-11 1 App Submitted Nov-11 Nov-11 Nov-11 abbi t ssat 1 1 lanage Grade 8 1 View Pending Pending Pending 1 App Submitted Nov-11 Ektha ssat 1 1 1 lanage Grade 8 1 View Draft Pendina Dec-11 Dec-11 Dec-11 Dec-12 **1** App Submitted Nala Ssat 1 1 1 Manad Grade 8 1 View Pending Pending Pending **1** App Submitted Dec-12 Dec-12

From the Advisor Workstation, you find a link that says "Download The SAO Recommendation Forms here"; forms are updated every year. We aim to get the fillable PDF forms uploaded by August 1. You may share these forms with teachers to complete.

Download The SAO Recommendation Forms here

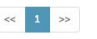

10 Items 🗸

#### Manage an Application

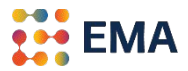

| Association                                                                                                    | Welcome,                                                                                                    |                                                    |                                        |                                                                     |                          |                   | Account Profil      | e • Manage Us                                                                                                    | sers • Lo                                     |
|----------------------------------------------------------------------------------------------------|----------------------------------------------------------------------------------------------------|----------------------------------------------------|----------------------------------------|---------------------------------------------------------------------|--------------------------|-------------------|---------------------|----------------------------------------------------------------------------------------------------|-----------------------------------------------|
| SSAT Testing 👻 SSAT Scores                                                                                                    | s <del>v</del> Character                                                                                                    | r Skills                                           | - Appli                                | cants 🔻                                                             | Prospects                | <del>▼</del> Data | Dashboards          | <del>√</del> Resc                                                                                                    | ources                                        |
| Advisor Workstatio                                                                                                    | n                                                                                                    |                                                    |                                        |                                                                     |                          |                   |                     |                                                                                                    |                                               |
| School Year: 2023 🗸                                                                                                    | Pending = Not ye                                                                                                    | t complete                                         | d N/A                                  | = Not needed                                                        | Draft =                  | In-Progress/dra   | aft 🖌 =             | Done/Date sub                                                                                                    | omitted                                       |
| Filter By: First Name                                                                                                    | Last Name                                                                                                    |                                                    | All Countrie                           | s                                                                   | ~                        | Filter            |                     |                                                                                                    |                                               |
|                                                                                                    |                                                                                                    |                                                    |                                        |                                                                     |                          |                   |                     |                                                                                                    |                                               |
| If you don't see your student here, ask t<br>The dashboard below shows your stude                                                        | them to add you as an<br>ent's progress towards                                                                                                    | advisor.<br>applying. C                            | lick on Mana                           | <b>ge</b> to upload r                                               | ecommendatior            | ns and transcrip  | ots.                | Download S                                                                                                    | Student                                       |
| If you don't see your student here, ask i<br>The dashboard below shows your stude                                                        | them to add you as an<br>ent's progress towards                                                                                                    | advisor.<br>applying. C                            | lick on Mana                           | ge to upload n<br>arent & Studen                                    | ecommendatior<br>t Forms | ns and transcrip  | ots.                | Download S                                                                                                    | Student<br>pts                                |
| If you don't see your student here, ask t<br>The dashboard below shows your stude                                                        | them to add you as an<br>ent's progress towards<br>by<br>te<br>te<br>to<br>te<br>to<br>te<br>te<br>to<br>te<br>to<br>te<br>to<br>te<br>to<br>te<br>to<br>te<br>to<br>to<br>to<br>te<br>to<br>to<br>to<br>to<br>to<br>to<br>to<br>to<br>to<br>to<br>to<br>to<br>to | advisor.<br>applying. C<br>Papper sylooo<br>S<br>C | Student Profile                        | ge to upload r<br>arent & Studen                                    | t Forms                  | ns and transcrip  | nts.<br>Recommendat | Download S<br>clons & Transcri<br>Gebo<br>Schoor<br>B<br>C<br>U<br>U<br>U<br>U<br>U<br>U<br>U<br>U<br>U                                                                                                    | Student<br>Brincipal/Guidance C               |
| If you don't see your student here, ask i<br>The dashboard below shows your stude<br>Student Name<br>Rectangle J Ssat<br>1 App Submitted | ent's progress towards                                                                                                    | advisor.<br>applying. C<br>Poppy syloodys<br>t     | lick on Mana<br>Pri<br>Struger<br>View | ge to upload r<br>arent & Studen<br>Stage<br>Paper<br>B<br>B<br>N/A | t Forms                  | s and transcrip   | nts.<br>Recommendat | Download S<br>slons & Transcri<br>e scoor<br>y scoor<br>y | Student<br>pts<br>Durincipar(Conidance C<br>N |

To Upload components of the Application, click on **Manage** from the scholar's profile.

#### Manage an Application

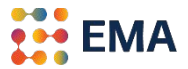

| bhi t ssat               |                        |                      |                     |                                   |                    |                                |                        | Submit                                          | ×                              |                                                                  |                        |                                               |                                      |      |
|--------------------------|------------------------|----------------------|---------------------|-----------------------------------|--------------------|--------------------------------|------------------------|-------------------------------------------------|--------------------------------|------------------------------------------------------------------|------------------------|-----------------------------------------------|--------------------------------------|------|
| d Forms for the Standard | Application C          | Online. Only for     | ms that are requir  | red by a school will be sent when | applying.          |                                |                        |                                                 |                                |                                                                  |                        |                                               |                                      |      |
| ny Teacher Rec<br>ending | English Rec<br>VDec-10 | Mathe                | ematics Rec<br>:-10 | Official School Report an Pending | d Transcripts      |                                | Principal/0<br>Pending | Guidance                                        |                                |                                                                  |                        |                                               |                                      |      |
| Add                      |                        |                      |                     | Upload reports for 2019-20, 2     | 020-21, 2021-22    |                                | ⊎Add                   |                                                 |                                |                                                                  |                        |                                               |                                      |      |
|                          |                        |                      |                     |                                   |                    |                                |                        |                                                 |                                |                                                                  |                        |                                               |                                      |      |
| d School Specific Forms  | and Track Ap           | oplications.         |                     | Advisor Recommendation            |                    | abni                           | tssat                  |                                                 |                                |                                                                  |                        |                                               | Submit                               | ×    |
| hool 🗧                   |                        | Deadline             | Grade<br>Applying   | O Add one for all                 | SSAT Score Selecte | Add Form<br>Any Tea<br>Pending | cher Rec               | English Rec                                     | Mathematics Rec                | Quired by a school will be sen<br>Official School Rep<br>Pending | when applying.         |                                               | Principal/Guidance<br>Pending        |      |
| e Enrollment Manageme    | nt                     | Mar-24<br>(Standard) | Grade 9             | 0 Add                             | Pending            | (C.Filler                      |                        |                                                 |                                | Upload reports for 201                                           | 9-20, 2020-21, 2021-22 |                                               |                                      |      |
|                          |                        |                      |                     |                                   |                    | Add Sch                        | nool Specific F        | orms and Track Applic                           | ations.                        |                                                                  |                        |                                               |                                      |      |
|                          |                        |                      |                     |                                   |                    | Favorites                      | a                      |                                                 |                                | E Desktop                                                        | ٢                      |                                               | Q Search                             |      |
|                          |                        |                      |                     |                                   |                    | <ul> <li>Recent</li> </ul>     | ts T                   | oday                                            |                                |                                                                  | Size                   | Kind                                          | Date Added                           |      |
| Clickor                  | s tha                  | ام ۸                 | or par              | oor olin                          |                    | 🖸 Goo                          | A 0 5                  | creen Shot 2022-05-08                           | at 9.25.44 PM                  |                                                                  | 108 KE                 | 3 PNG image                                   | Today at 9:25 PM                     |      |
|                          | i the                  | Add                  | or pap              |                                   |                    | Docum                          | 1 E S                  | creen Shot 2022-05-08                           | at 8.55.33 PM                  |                                                                  | 109 KE                 | B PNG image                                   | Today at 8:55 PM                     |      |
| ioon an                  | day                    | winda                | SAC SACIL           | nonun                             |                    | 🗔 Deskto                       | p B S                  | creen Shot 2022-05-08                           | at 8.51.29 PM                  |                                                                  | 121 KE                 | PNG image                                     | Today at 8:51 PM                     |      |
| ICON UN                  | u u v                  | Minuc                |                     | popup                             |                    | Oownlo                         | o                      | creen Shot 2022-05-08                           | at 8.49.04 PM                  |                                                                  | 240 KE                 | 3 PNG image                                   | Today at 8:49 PM                     |      |
| to uplo                  | ad fa                  | rno d                | iro no v            |                                   |                    |                                |                        | creen Shot 2022-05-08                           | at 7.58.23 PM                  |                                                                  | 200 KE                 | 3 PNG image                                   | Today at 7:58 PM                     |      |
| to uplo                  | uu io                  | n ns i               | rom y               | our                               |                    | Locations                      | _ S                    | creen Shot 2022-05-08<br>Icreen Shot 2022-05-08 | at 7.54.38 PM<br>at 7.53.07 PM |                                                                  | 214 KE<br>200 KE       | 3 PNG image<br>3 PNG image                    | Today at 7:54 PM<br>Today at 7:53 PM |      |
|                          | tor fil                |                      | ,                   |                                   |                    | A ING(MO)                      | S                      | creen Shot 2022-05-08                           | at 7.49.03 PM                  |                                                                  | 199 KE                 | 3 PNG image                                   | Today at 7:49 PM                     |      |
| compu                    | ter III                | ies.                 |                     |                                   |                    | Media                          |                        | creen Shot 2022-05-08<br>creen Shot 2022-05-08  | at 7.42.32 PM<br>at 7.36.59 PM |                                                                  |                        | 3 PNG image<br>B PNG image                    | Today at 7:42 PM<br>Today at 7:37 PM |      |
|                          |                        |                      |                     |                                   |                    | Photos                         |                        | icreen Shot 2022-05-08                          | at 7.35.12 PM                  |                                                                  | 102 KE                 | 3 PNG image                                   | Today at 7:35 PM                     |      |
|                          |                        |                      |                     |                                   |                    | Tags                           |                        | BO Instructions a<br>BO Instructions b          |                                |                                                                  | 115 KE<br>130 KE       | <ul><li>PNG image</li><li>PNG image</li></ul> | Today at 7:25 PM<br>Today at 7:23 PM |      |
|                          |                        |                      |                     |                                   |                    |                                | Opt                    | tions                                           |                                |                                                                  |                        |                                               | Cancel                               | Open |
|                          |                        |                      |                     |                                   |                    |                                |                        |                                                 |                                |                                                                  |                        |                                               |                                      |      |
|                          |                        |                      |                     |                                   |                    |                                |                        |                                                 | Т                              |                                                                  |                        |                                               |                                      |      |
| t                        |                        |                      |                     |                                   |                    |                                |                        |                                                 |                                |                                                                  |                        |                                               |                                      |      |

#### Manage an Application

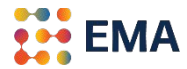

| ibni t ssat                       |                           |                         |                     |                                                                               |                                  |                           | Submit       |
|-----------------------------------|---------------------------|-------------------------|---------------------|-------------------------------------------------------------------------------|----------------------------------|---------------------------|--------------|
| dd Forms for the Star             | dard Application Onli     | i <b>ne</b> . Only form | s that are required | by a school will be sent when                                                 | applying.                        |                           |              |
| Any Teacher Rec<br>Pending<br>Add | English Rec<br>✓ Dec-10   | Mather                  | natics Rec<br>10    | Official School Report and<br>Pending<br>Add<br>Upload reports for 2019-20, 2 | d Transcripts<br>020-21, 2021-22 | Princip<br>Pending<br>Add | al/Guidance  |
| Add School Specific F             | orms and Track Appli      | cations.                |                     | Advisor Recommendation                                                        |                                  |                           |              |
|                                   | School 🗘 🗘 Grade<br>Grade |                         |                     |                                                                               | SSAT Score Selected              | The Snapshot              | Supplemental |
| School 🛟                          |                           | \$                      | Applying            |                                                                               | 0                                | 0                         | Forms        |

The Advisor Workstation will reflect the SSAT Score Selected to be released to a specific school. These official score reports are automatically delivered through the system. We strongly advocate including the official SSAT score reports.

The Advisor Recommendation feature allows the Advisor to upload a PDF of any additional recommendations or materials. It is a customizable piece where you can share awards, special letters of recommendations or commendations, etc. that you want to share with the schools.

#### Create a School List

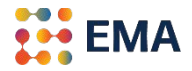

| Mar                   | ria                     |                 |                        |                                  |                     |                | Submit                  |
|-----------------------|-------------------------|-----------------|------------------------|----------------------------------|---------------------|----------------|-------------------------|
| dd Forms for the      | Standard Application    | Online. Only fo | orms that are requi    | red by a school will be sent whe | n applying.         |                |                         |
| English Rec<br>Nov-20 | Mathematics             | Rec             | Official Sc<br>VDec-08 | hool Report and Transcripts      |                     | Principal/Guid | lance                   |
| Add School Spec       | :6- F                   |                 |                        |                                  |                     |                |                         |
|                       | CITIC Forms and Track P | pplications.    |                        | Add Schools Sear                 | rch by Name or Code |                | Q                       |
| School 🛟              | and Forms and Track A   | Deadline 🜲      | Grade Applying         | Add Schools Sear                 | rch by Name or Code | The Snapshot 🕄 | Q<br>Supplemental Forms |

From the Advisor Workstation, click the **Manage** button for the student. From this window, you can create a school list by going to **Add Schools** – you may search by name or school code.

#### Remove a School

#### EMA

#### Submit 🗙

Add Forms for the Standard Application Online. Only forms that are required by a school will be sent when applying.

| Any Teacher Rec<br>Pending | English Rec<br>Pending | Mathematics Rec<br>Pending | Official School Report and Transcripts<br>Pending |
|----------------------------|------------------------|----------------------------|---------------------------------------------------|
| Add                        | Add                    | Add                        | Add                                               |
|                            |                        |                            | Upload reports for 2019-20, 2020-21, 2021-22      |

Add School Specific Forms and Track Applications.

firstchild ssat

Add Schools

| School 💠                 | Deadline 🔶           | Grade Applying | Advisor Recommendation ③<br><sup>1</sup> Add one for all | SSAT Score Selecte |
|--------------------------|----------------------|----------------|----------------------------------------------------------|--------------------|
| EMA Sample Academy Apply | Jun-09<br>(Standard) | Grade 6        | 0 Add                                                    | N/A                |
|                          | 1                    |                |                                                          |                    |

| firstchild s                                               | at                              |                                                                    | Confir                                                                                                    | m Remove Applie                                                                                                    | ation                                                                                                    |                   | Submit                                                    |
|------------------------------------------------------------|---------------------------------|--------------------------------------------------------------------|----------------------------------------------------------------------------------------------------|----------------------------------------------------------------------------------------------------|----------------------------------------------------------------------------------------------------|-------------------|-----------------------------------------------------------|
| Add Forms for the Sta<br>Any Teacher Rec<br>Pending<br>Add | English Rec<br>Pending<br>I Add | n C Are you s<br>Importan<br>• On<br>sch<br>• Any<br>will<br>• The | ure you want to rer<br>at Notice:<br>nool on their Standa<br>y completed and in<br>I be removed.<br>e standard compon | nove this school application for<br>cation is removed, the student w<br>rd Application Online (SAO) dasi<br>-progress school-specific forms<br>ents and recommendation form | firstchild ssat ?<br>ill no longer see this<br>nboard.<br>like a supplement form/s<br>s will not be affected. | al Rec<br>g       | Principal/Guidance<br>Pending<br>Add                      |
|                                                            |                                 |                                                                    |                                                                                                    |                                                                                                    |                                                                                                    |                   |                                                           |
| Add School Specific                                        | Forms and Track                 | Ap<br>Cancel                                                       | Confirm Remo                                                                                                    | Advisor Recommendation <b>0</b>                                                                                                    |                                                                                                    |                   | Q                                                         |
| Add School Specific                                        | Forms and Track                 | Ap Cancel                                                          | Confirm Remo                                                                                                    | Advisor Recommendation @<br>@ Add one for all                                                                                                    | SSAT Score Selected 0                                                                                         | The Snapsh        | Q Supplemental Form                                       |
| Add School Specific<br>School                              | Forms and Track                 | AF Cancel<br>Deadline 🗢<br>Jun-09<br>(Standard)                    | Confirm Remo                                                                                                    | Advisor Recommendation<br>Advisor Recommendation<br>Add one for all                                                                                                    | SSAT Score Selected ()<br>N/A                                                                                 | The Snapsh<br>N/A | tot 0 Supplemental Forr<br>✓ Mar-29<br>Preview Supplement |

Click on the trash icon to remove a school; delete only if the application was not submitted. A pop-up window will appear; please read the **Important Notice** before you **Confirm Remove**.

e access this portal using a Mac or PC. Information may not display correctly on a tablet or other port

#### Send the Application

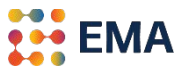

#### firstchild ssat

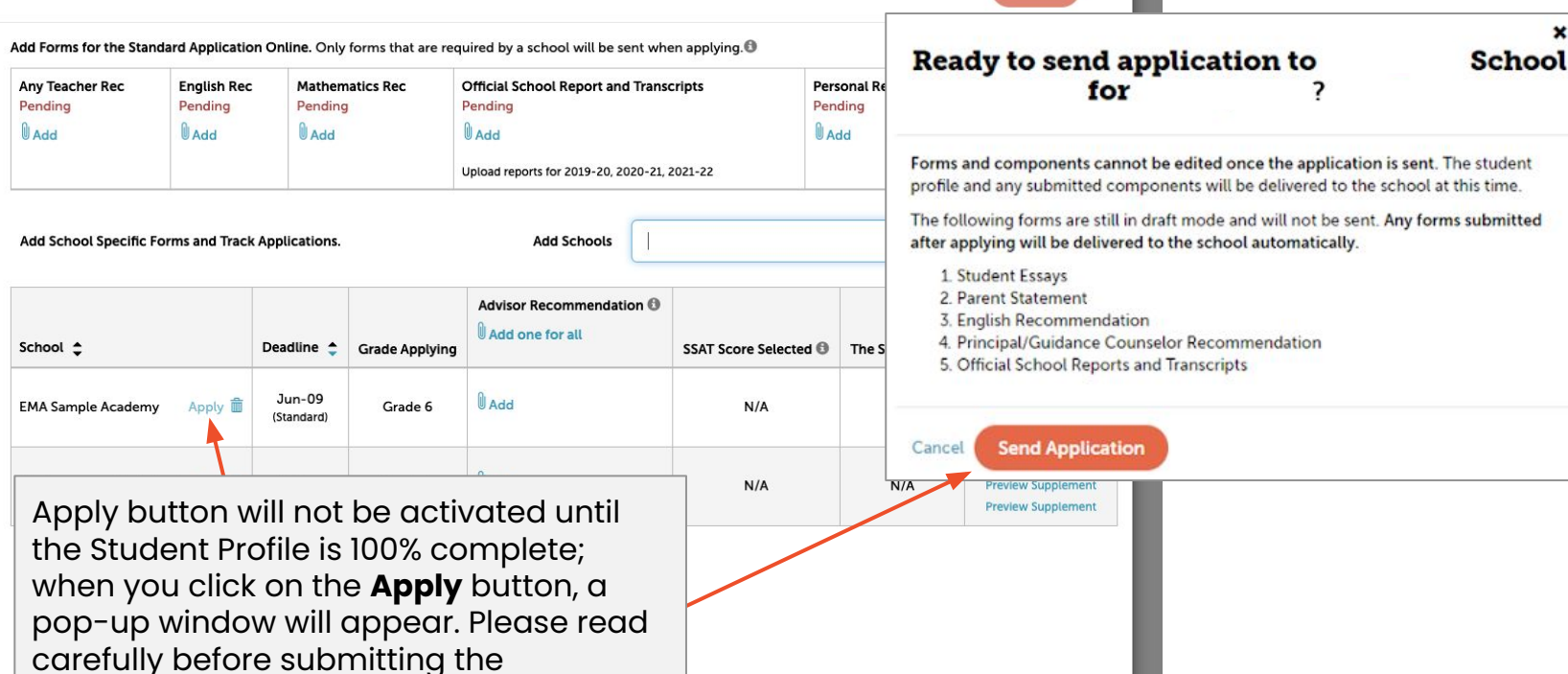

Submit

×

application.

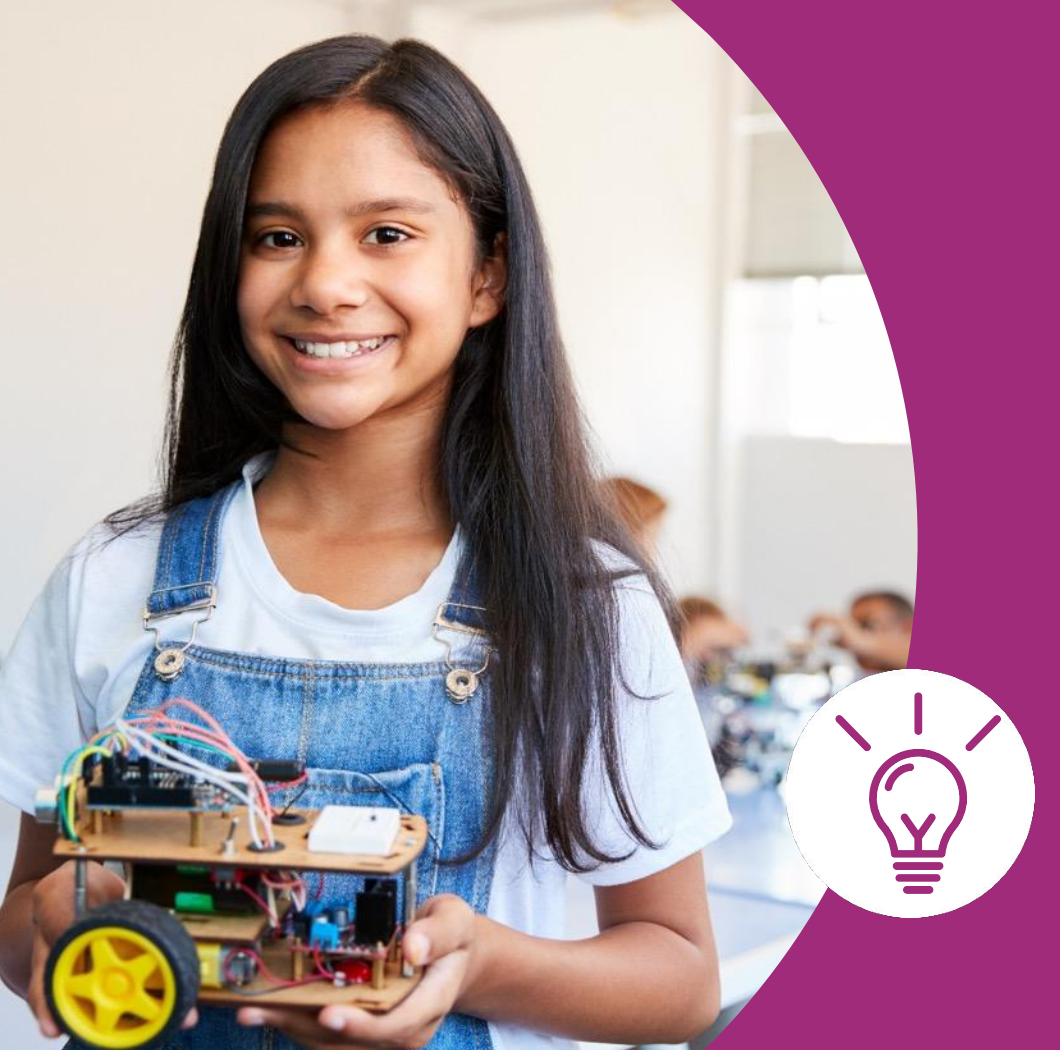

Special Features

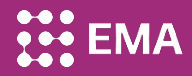

## **Special Features**

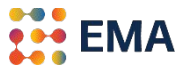

- If your organization works with students in the United States, you may filter States: Select All, select one, or multiple States.
- You may filter by first and last name as well.

| lvisor Wo                                                | orkstation                                        |                               |                       |                  |                          |                         |             |            |              |         |                     |            |            |
|----------------------------------------------------------|---------------------------------------------------|-------------------------------|-----------------------|------------------|--------------------------|-------------------------|-------------|------------|--------------|---------|---------------------|------------|------------|
| School Year: 20                                          | )23 ¥ F                                           | Pending = No                  | t yet con             | npleted          | N/A =                    | = Not need              | ded [       | Draft = Ir | n-Progress/d | raft    | 🗸 = Done/           | Date subm  | itted      |
| Filter By: First N                                       | lame                                              | .ast Name                     |                       | U                | nited States             |                         |             | ~          | All States   | •       | Filter              |            |            |
| <b>u don't see your s</b><br>dashboard below<br>scripts. | tudent here, ask them t<br>shows your student's p | to add you as<br>rogress towa | an advis<br>rds apply | or.<br>ing. Clic | k on Manag<br>Parent & S | e to add s<br>tudent Fo | chools, and | upload     | Select All   | L.      | Dow<br>tions & Tran | rnload Stu | udent List |
|                                                          |                                                   | arade                         | Added                 | ie 🕒             |                          | nent                    | sk          |            |              |         | ol Repo             |            | idance C   |
|                                                          |                                                   | urrent G                      | school/s              | lent Prof        | led Essay                | nt Stater               | ent Essa    | feacher    | łsi          | ematics | ial Scho            | onal       | pal/Gui    |

## **Special Features**

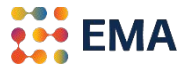

• If your organization works with students in Canada, you may filter Provinces: Select All, select one, or multiple Provinces; additionally, you may select by Country.

|                                                                                                    |                          |                           | Advisor Wor                                                                             | kstat      | ion        |             |                      |              |                      |                 |            |              |           |              |            |             |
|----------------------------------------------------------------------------------------------------|--------------------------|---------------------------|-----------------------------------------------------------------------------------------|------------|------------|-------------|----------------------|--------------|----------------------|-----------------|------------|--------------|-----------|--------------|------------|-------------|
|                                                                                                    |                          |                           | School Year: 2023                                                                       |            | ~          | Pending =   | Not yet com          | pleted       | N/A = N              | ot needed       | Draft = I  | n-Progress/  | draft     | 🗸 = Done     | /Date subm | itted       |
|                                                                                                    |                          |                           | Filter By: First Nam                                                                    | e          |            | Last Name   | 3                    | Canad        | а                    |                 | ~          | All Provi    | nces 🕶    | Filter       |            |             |
| Advisor Workstation                                                                                      |                          |                           |                                                                                         |            | <u> </u>   |             |                      |              |                      | dd schools, and | d upload   | Select /     | AII       | Dov          | vnload Sti | udent List  |
| School Year: 2023 Y                                                                                      | nding = No               | t yet comp                | eted N/A = Not needed Dr                                                                | aft = In-P | rogress/di | raft        | 🗸 = Done/Da          | te submitted |                      | t Forms         |            | □ MB<br>□ NB |           | tions & Tra  | nscripts   |             |
| Filter By: First Name La:                                                                                | st Name                  |                           | ✓ All Countries<br>United States<br>Canada                                              |            | Filter     |             |                      |              |                      | ske             |            | U NF         | S         | lool Repo    |            | uidance C   |
| you don't see your student here, ask them to<br>e dashboard below shows your student's pro<br>Inscripts. | add you as<br>gress towa | an advisor<br>rds applyin | Afghanistan<br>Aland Islands<br>Albania                                                 | ad rec     | ommenda    | ations and  | Down                 | oad Studen   | t List               | Student Ess     | Any Teache | English      | Mathemati | Official Sch | Personal   | Principal/G |
|                                                                                                    |                          | _                         | Algeria<br>American Samoa                                                               |            | Red        | commendat   | tions & Transo       | ripts        |                      |                 |            |              |           |              |            |             |
| Student Name 🗢                                                                                           | 4 > Current Grade        | School/s Added            | Andorra<br>Angola<br>Anguilla<br>Antigua and Barbuda<br>Argentina<br>Armenia<br>Armenia |            | English    | Mathematics | Official School Repo | Personal     | Principal/Guidance C |                 |            |              |           |              |            |             |

## **Special Features**

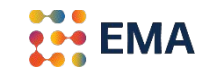

Your scholar's entire application can be downloaded in one PDF document.

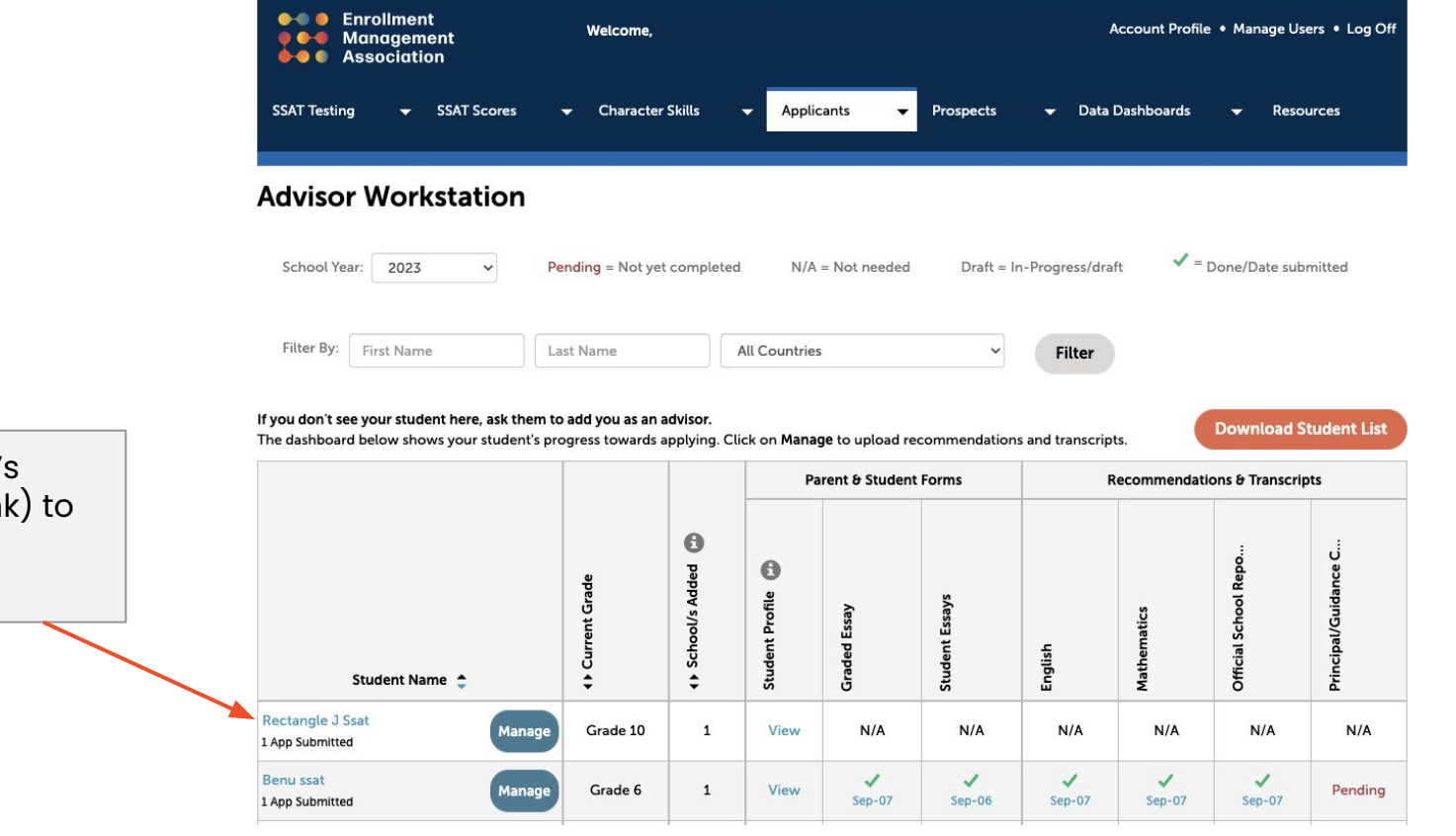

Click on the student's name (blue hyperlink) to download the entire application.

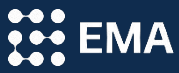

# Special Feature

View this video for more information about the <u>Student</u> <u>School-Gender Preference</u> <u>Advisor Functionality</u>

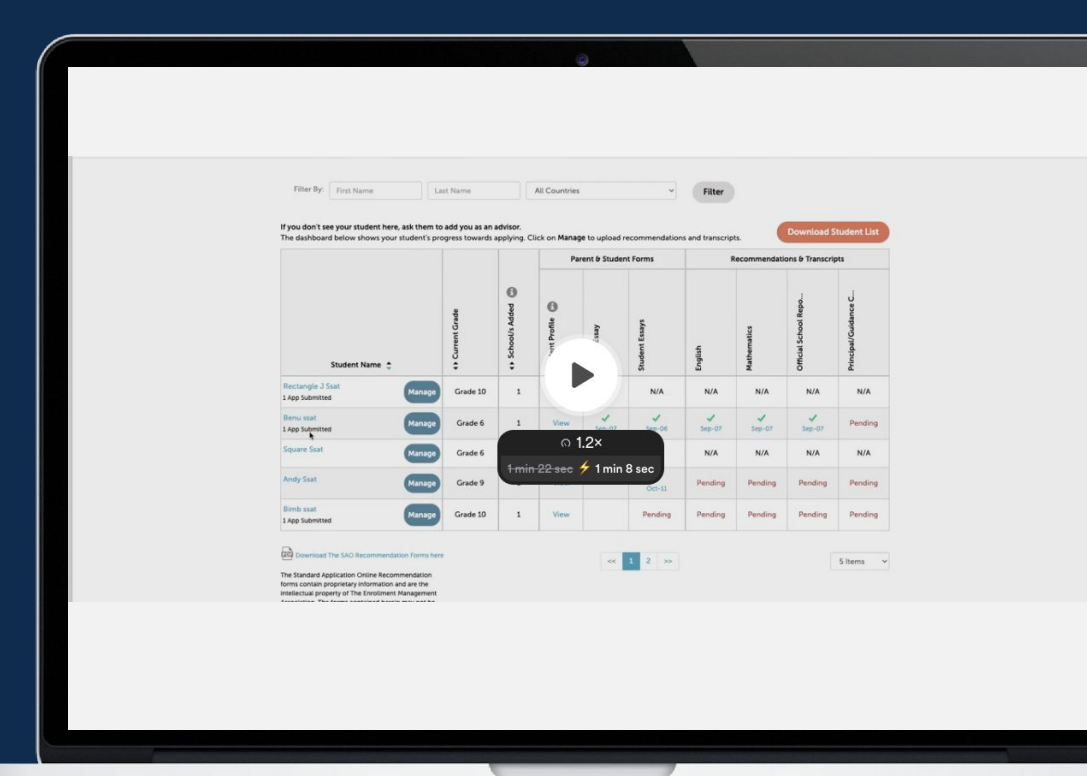

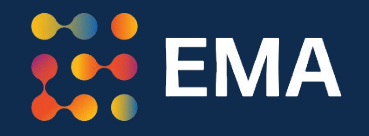

# For Frequently Asked Questions visit the <u>SAO Help Center</u>

Contact: members@enrollment.org